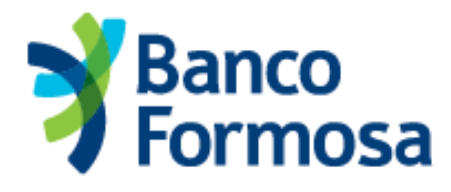

## **REGISTRADOR DE TURNOS DEL BANCO DE FORMOSA SA**

¡Bienvenidos!

Clickear el siguiente link: https://turnos.bancoformosa.com.ar/AppointmentWeb/welcome

## Bienvenido a Citas

# Gestiona tus citas de manera rápida y eficiente

Este sitio está protegido por reCAPTCHA y aplica la Política de Privacidad y Condiciones de Servicio de Google

Continuar

Comenzar:

Nuevo esquema de atención al público

En el marco de la emergencia sanitaria y para proteger la salud de la población se implementaron las siguientes medidas:

- No se realizarán operaciones por ventanilla. - Solo podrás obtener turnos para el día asignado al último dígito de tu documento / CUIT:

| Lunes            | Terminados en 0 y 1 |
|------------------|---------------------|
| Martes           | Terminados en 2 y 3 |
| <b>Niércoles</b> | Terminados en 4 y 5 |
| Jueves           | Terminados en 6 y 7 |
| Viernes          | Terminados en 8 y 9 |

Cuidémonos entre todos

Comenzar

Si ingresa por primera vez, deberá registrase:

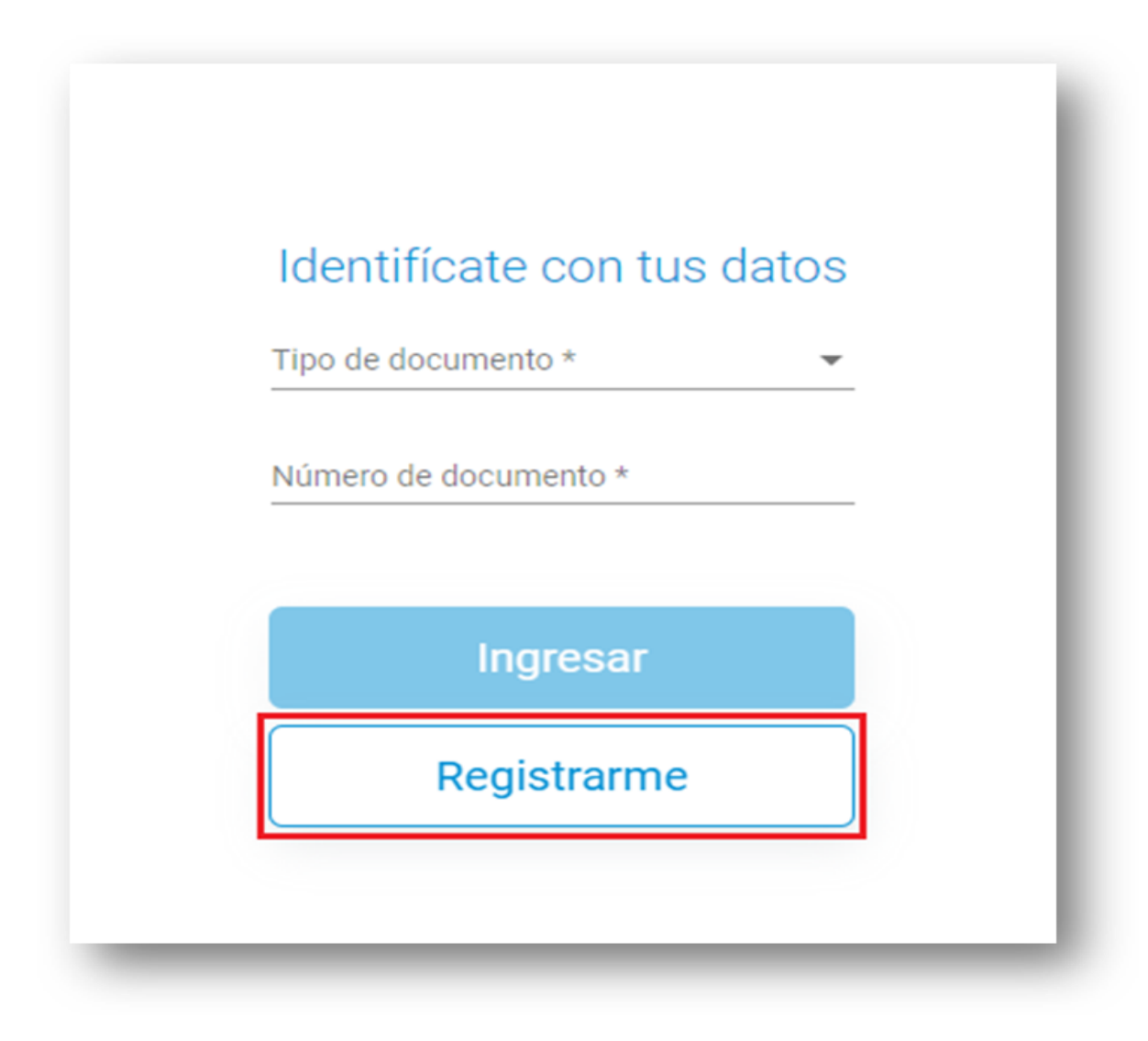

Deberá completar los datos que le solicita el sistema:

| Nombre * NICOLA                  | × |  |
|----------------------------------|---|--|
| Apellido *<br>JUAN PEREZ         | × |  |
| Tipo de documento *<br>DNI       | • |  |
| Número de documento * 34374152   | × |  |
| e-mail *<br>juan.perez@gmail.com | × |  |
| Telefono<br>4429200              | × |  |
| Celular * 3704113322             | × |  |
|                                  |   |  |
|                                  |   |  |
|                                  |   |  |
|                                  |   |  |

Una vez cargados los datos – confirmar.

Aclaraciones:

- En tipo de documento debemos seleccionar DNI para personas físicas y CUIT para empresas y colocar el numero en el renglón de abajo.

| CUIT |
|------|

- El sistema NO le solicitara que genere una clave, el registro es solo para cargar sus datos en el mismo.

Una vez registrados, ya tendremos acceso a solicitar turnos, colocamos los mismos en el loggin e ingresar:

# Identifícate con tus datos

| Tipo de documento *   |   |
|-----------------------|---|
| DNI                   | - |
| Número de documento * |   |
| 34374152              | × |

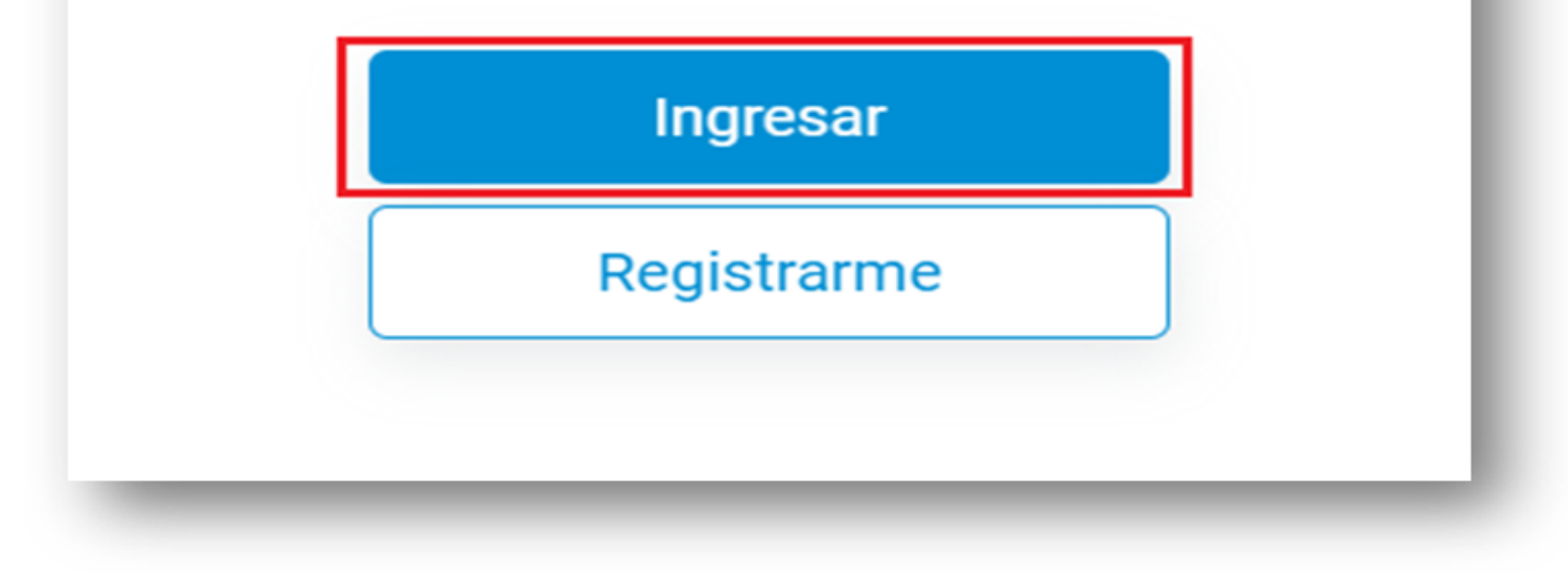

Para crear una nueva "cita" (turno) debemos seleccionar el signo de mas (+) abajo a la derecha:

|                      | Te has registrado correctamente! X                       | ▼ NP |
|----------------------|----------------------------------------------------------|------|
| Mis Citas            | Historial de Citas                                       |      |
|                      |                                                          |      |
|                      |                                                          |      |
|                      |                                                          |      |
| < ABRIL 2020 >       | No tiene citas agendadas                                 |      |
| DLM XJV S            |                                                          |      |
| 1 2 3 4              |                                                          |      |
| 5 6 7 8 9 10 11      |                                                          |      |
| 12 13 14 15 16 17 18 | Si quieres agendar una nueva cita haz clic en el icono 🕂 |      |
| 19 20 21 22 23 24 25 |                                                          |      |
| 26 27 28 29 30       |                                                          |      |
| - Cita agendada      |                                                          |      |
|                      |                                                          |      |
|                      |                                                          |      |
|                      |                                                          |      |
|                      |                                                          |      |
|                      |                                                          | +    |
|                      |                                                          |      |

Seleccionamos a continuación "atención comercial":

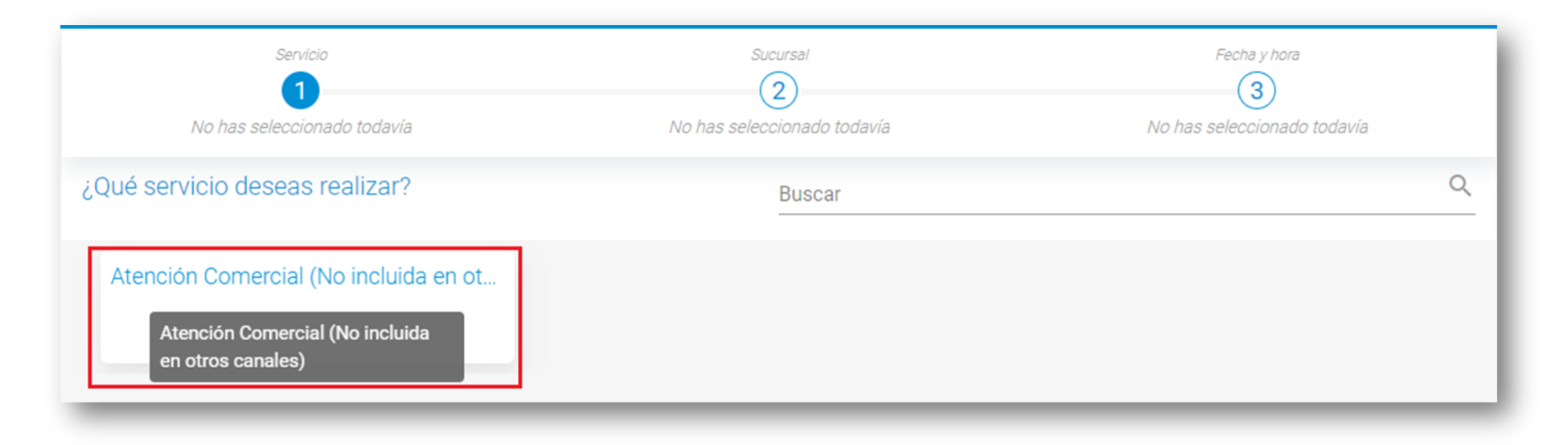

#### Y continuar:

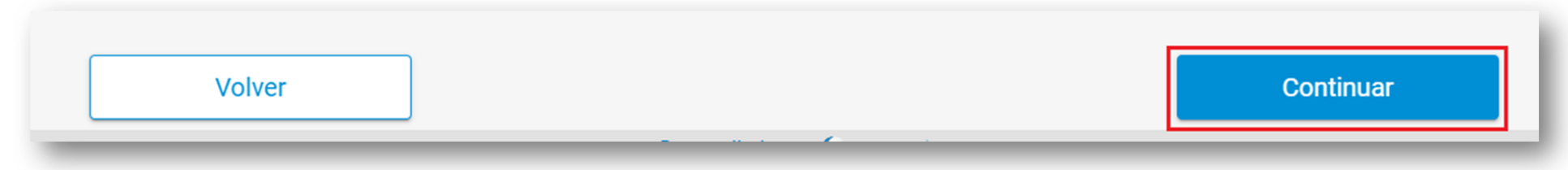

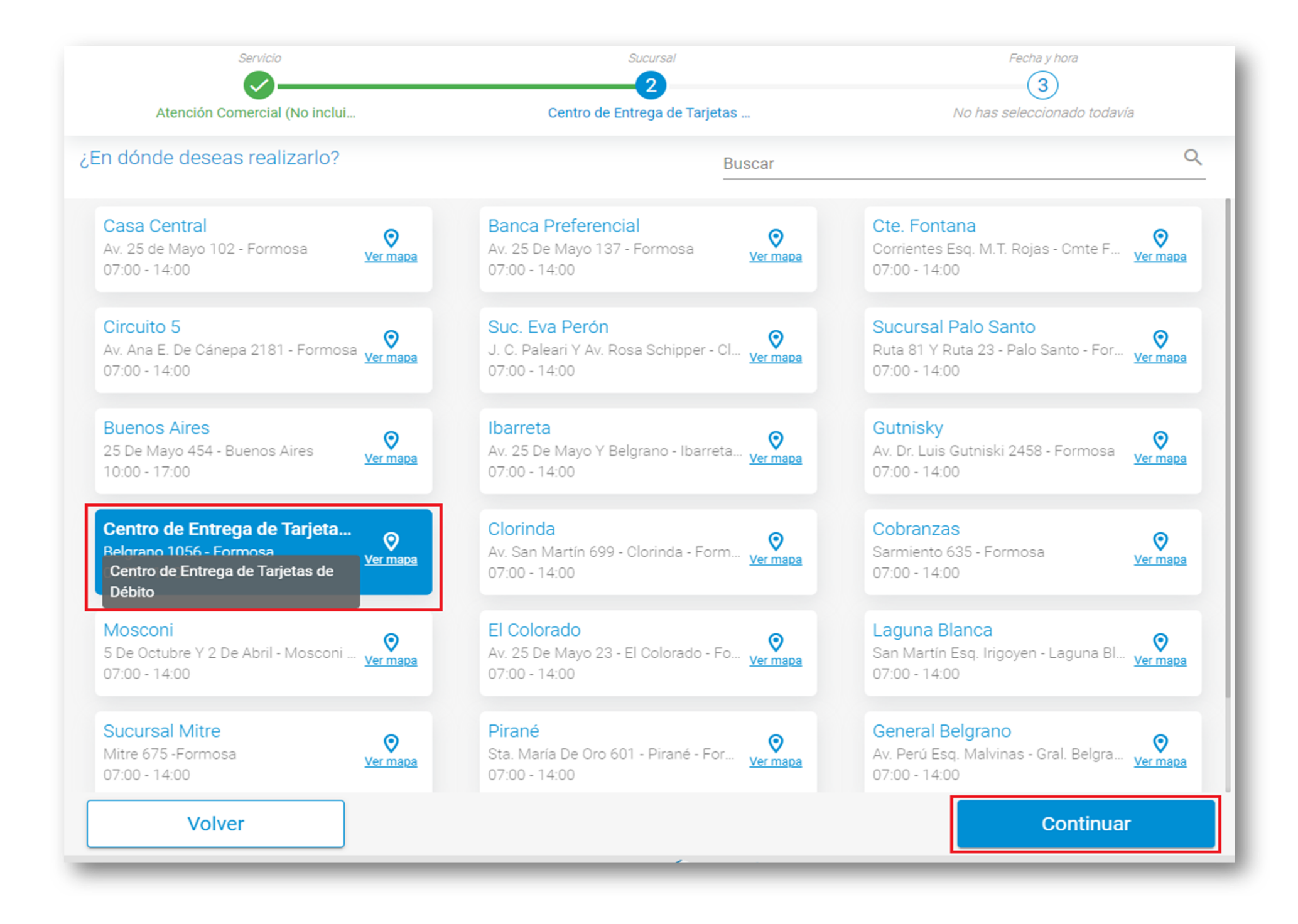

\* puede ver la ubicación de cada sucursal en el mapa clickeando el link.

Paso seguido, debe seleccionar el día (se va a marcar en color verde según el día disponible basado en la terminación de su DNI/CUIT), selecciona el día y verifica el horario más conveniente, según disponibilidad de tunos:

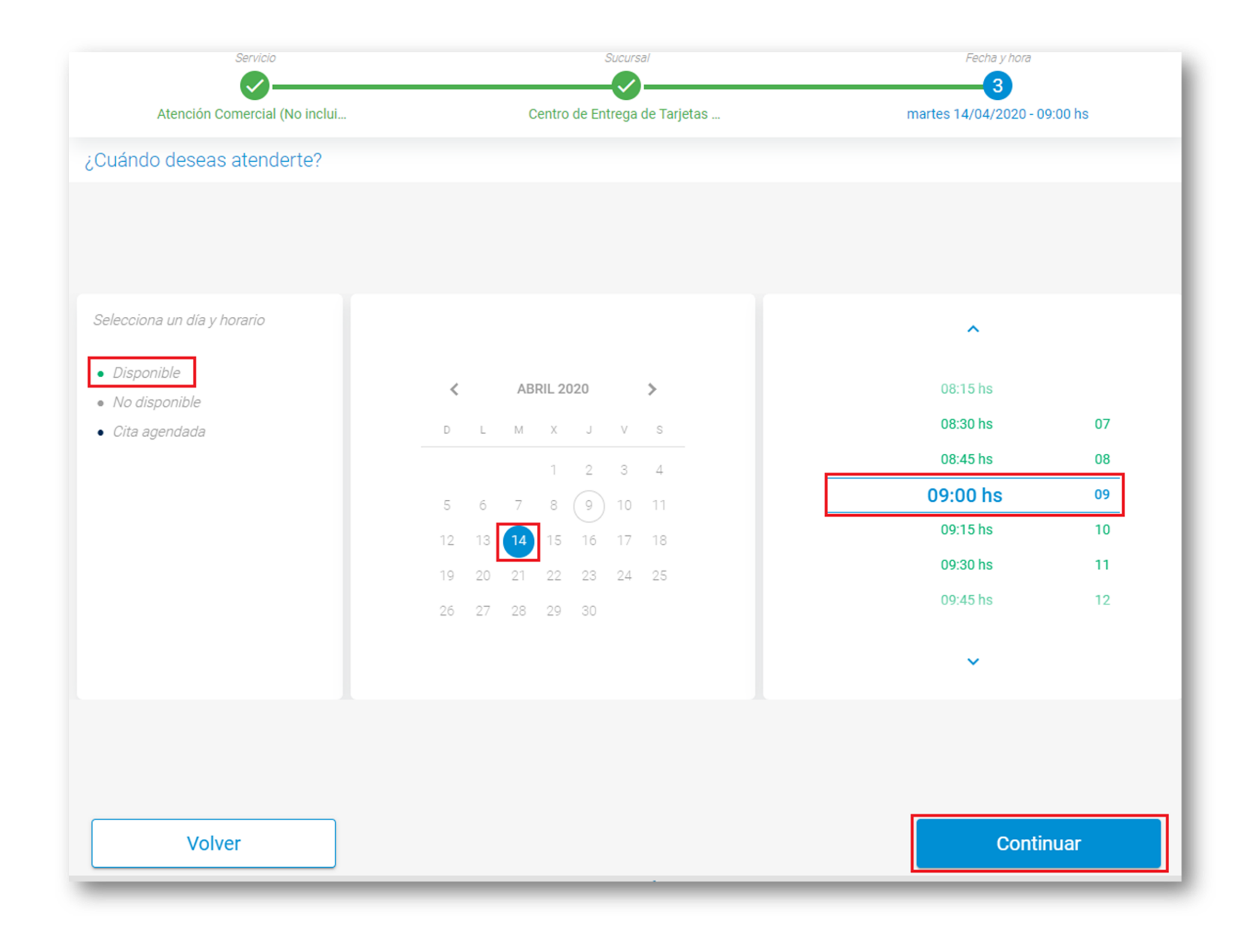

A continuación, podrá confirmar el turno.

Si no está conforme con algún dato/selección realizada puede modificar la misma, haciendo click en modificar y volverá al paso que seleccione.

Caso contrario, procede a confirmar el turno:

## Confirmar cita

## Revisa los datos y confirma tu cita

| 1 | Servicio<br>Atención Comercial (No incluida en otros canales) | Modificar |
|---|---------------------------------------------------------------|-----------|
| 2 | Sucursal<br>Centro de Entrega de Tarjetas de Débito           | Modificar |
| 3 | Fecha y hora<br>martes 14/04/2020 - 09:00 hs                  | Modificar |

Volver

¡Listo!, el sistema te brindara la información de la cita registrada y además te la enviara por mail, la cual debes descargar/imprimir tanto como para circular por la vía publica ese día, como para ingresar a la sucursal a ser atendido. Cita creada exitosamente Puedes imprimir la cita o ver los detalles

Gracias por confiar en nosotros y elegir nuestros servicios

Banco de Formosa S.A. Trámite de Atención Comercial (No incluida en otros canales) Fecha: 14/4/2020 Hora: 09:00 hs

Cliente: JUAN PEREZ, NICOLA DNI 34374152

Sucursal: Centro de Entrega... Belgrano 1056 - Formosa \* Presentarse con éste comprobante y DNI

| Ver detailes I Imprimir Ir a Inicio | Ver detalles | Imprimir | Ir a inicio |
|-------------------------------------|--------------|----------|-------------|
|-------------------------------------|--------------|----------|-------------|

#### Recibirás un mail de la siguiente manera:

Para

jueves 09/04/2020 15:22 turnos@bancoformosa.com.ar **Confirmación de Cita Creada** I Nicola

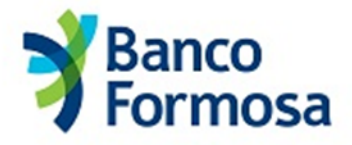

NICOLA JUAN PEREZ

DNI 34374152

Le informamos que está generado el turno que solicitó para el día 14/4/2020 a las 09:00 hs. en Centro de Entrega de Tarjetas de Débito, Belgrano 1056 - Formosa

Queremos recordarle que puede realizar gestiones vinculadas a sus cuentas que no puedan realizarse por medios electrónicos. NO INCLUYE OPERACIONES POR VENTANILLA.

Esta solicitud podrá ser utilizada en la vía pública como permiso de circulación. La misma es instransferible y de presentación obligatoria en la entidad junto a su DNI

Tener en cuenta:

- Sólo se podrá presentar en el día, horario y sucursal indicada en la constancia
- Puede realizar las operaciones disponibles en el sitio Web del Banco de Formosa S.A.
- Respetar la distancia de 2 metros y evitar el contacto personal
- Dejar una silla libre a ambos lados en caso de espera
- NO ASISTIR EN CASO DE PRESENTAR SÍNTOMAS COMPATIBLES CON COVID19

Este es el comprobante de tu turno, si no podés imprimirlo, llévalo en el celular junto con tu DNI.

Para cancelar un turno en caso de no poder concurrir a la sucursal, debes ingresar al sistema y seleccionar el turno:

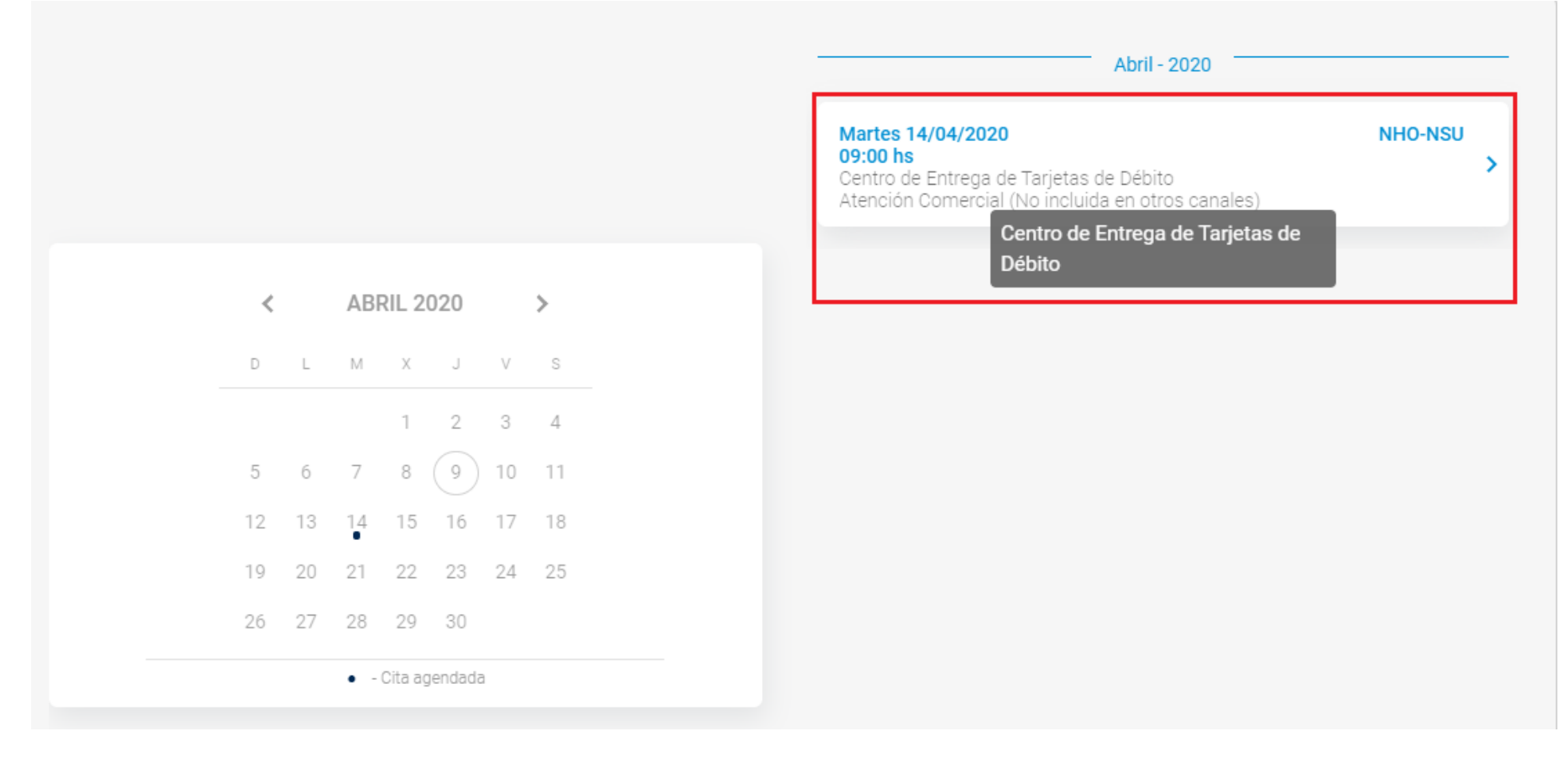

Y seleccionar la opción de cancelar cita:

### Detalle de la cita Gestiona los detalles de tu cita

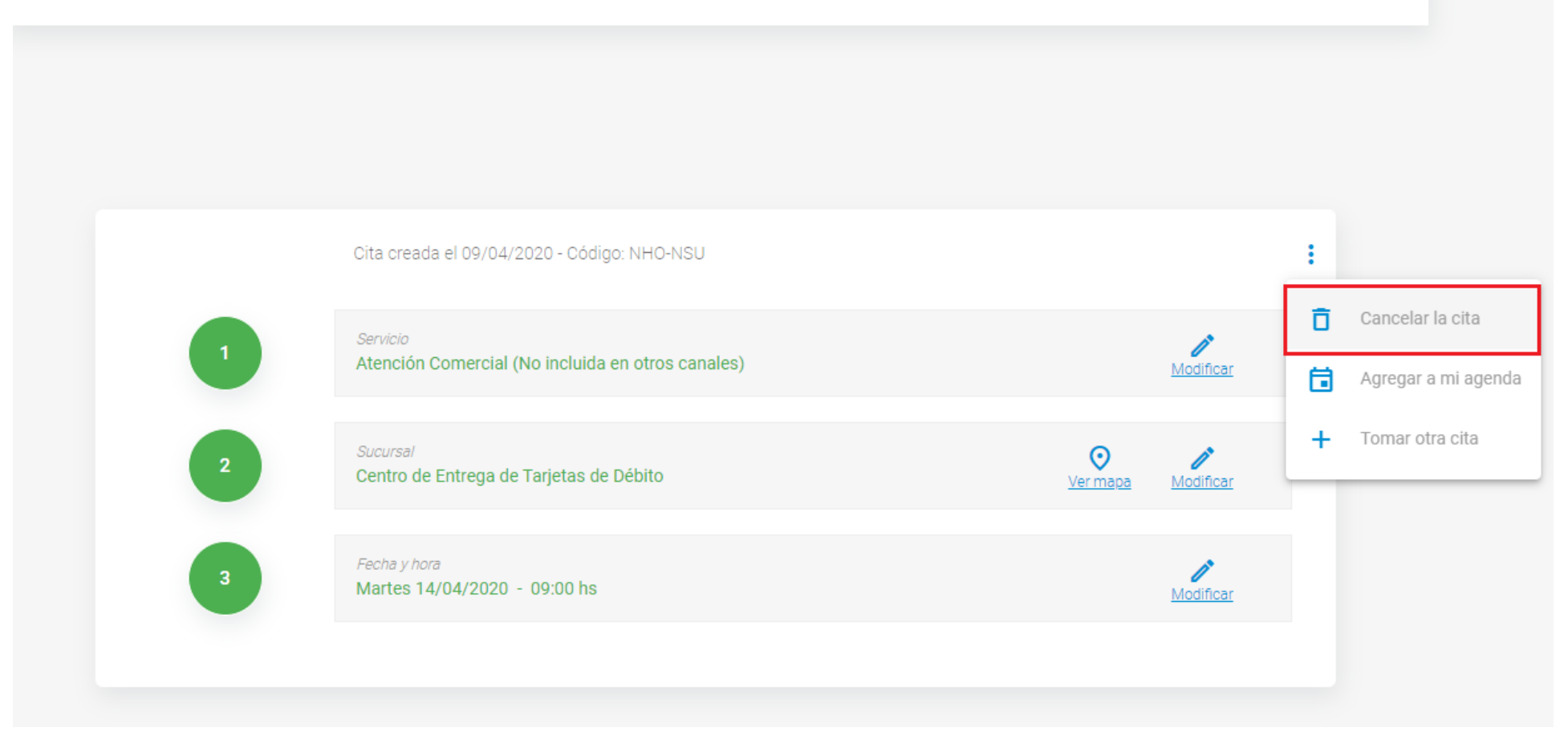

#### Cita creada el 09/04/2020 - Código: NHO-NSU : Serv ľ Ater Modificar ¿Quieres cancelar esta cita? $\odot$ Ĩ Si, cancelar No Cent Modificar <u>Ver mapa</u> Fecha y hora Ĩ Martes 14/04/2020 - 09:00 hs Modificar

#### El sistema te enviara un mail confirmándote la cancelación:

jueves 09/04/2020 15:55 turnos@bancoformosa.com.ar Confirmación de Cita Cancelada Nicola

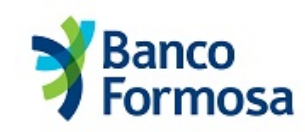

NICOLA JUAN PEREZ

DNI 34374152

Para

Le informamos que ha cancelado la cita para el día 14/4/2020 a las 09:00 hs. en Centro de Entrega de Tarjetas de Débito, Belgrano 1056 - Formosa

Queremos recordarle que puede vovier a solicitar un turno para realizar gestiones vinculadas a sus cuentas que no pueden realizarse por medios electrónicos. NO INCLUYE OPERACIONES POR VENTANILLA.